## **Connecting to Wireless on Windows 10**

1. Click the wireless system tray icon

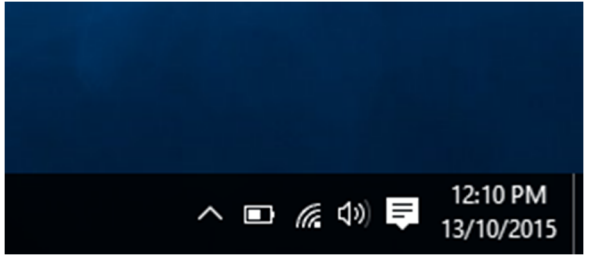

2. Select <u>PLC</u> wireless network and <u>Connect</u>

| - | FIC-2                         |  |
|---|-------------------------------|--|
|   | C PLC Mobile                  |  |
|   | ✓ PLC ✓ Connect automatically |  |
|   | Connect                       |  |
|   |                               |  |

3. Enter your username and password and click OK

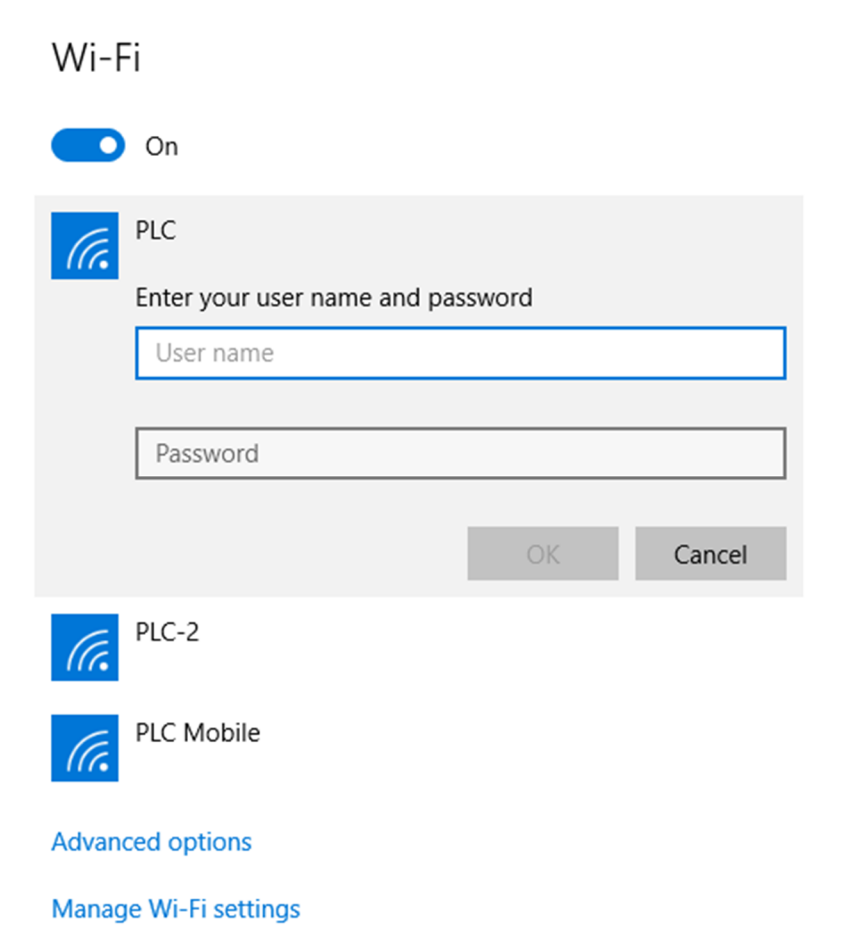

4. When prompted to confirm the connection, click Connect

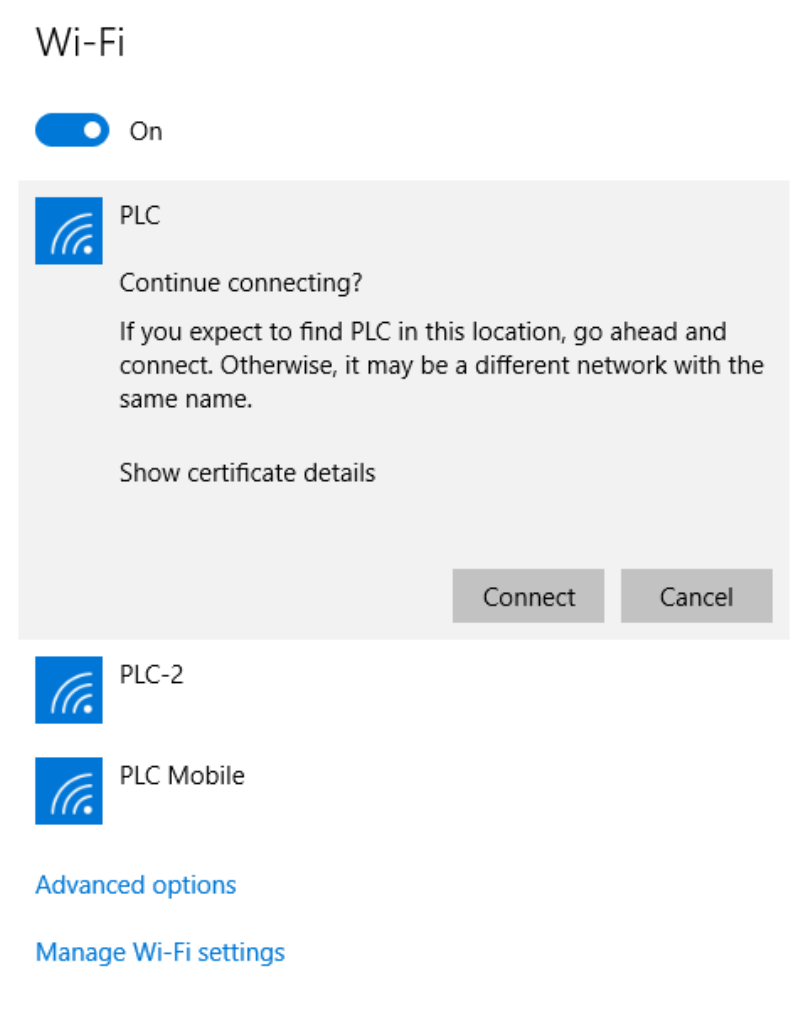

5. You should now be connected.

Wi-Fi

| On On                 |            |  |  |
|-----------------------|------------|--|--|
| Connected             |            |  |  |
|                       | Disconnect |  |  |
| PLC-2                 |            |  |  |
| PLC Mobile            |            |  |  |
| Advanced options      |            |  |  |
| Manage Wi-Fi settings |            |  |  |

This completes the process of setting up your computer to access the Pacific Lutheran Wireless